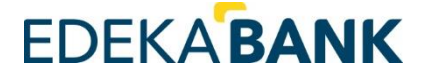

Einrichtung eines VR-Netkeys (HBCI-PIN/TAN – Fin/TS) in der VR-NetWorld-Software

Stand Juni/2024

Sehr geehrte/r Kunde\*in,

hiermit erhalten Sie eine Anleitung zur Einrichtung Ihrer Zugangsdaten (VR-NetKey) in der VR-NetWorld Software. Bei Fragen steht Ihnen unsere Hotline unter der Nummer 040 311 711-300 zur Verfügung.

Hinweis:

Synchronisieren

Senden

TAN-Verfahren

Wechseln

| Nachder | n Sie neue Zu | gangsdate | en (VR-NetKe | ey/PIN) von uns | erhalten h   | haben, so    | chalten      | Sie die        |
|---------|---------------|-----------|--------------|-----------------|--------------|--------------|--------------|----------------|
| PIN     | zunächst      | über      | unsere       | Internetseite   | www.e        | edekabar     | <u>nk.de</u> | frei.          |
|         |               |           |              |                 |              |              |              |                |
| FDFK    |               |           |              |                 | Firmenkunden | Privatkunden | Über uns     | Nachhaltigkeit |

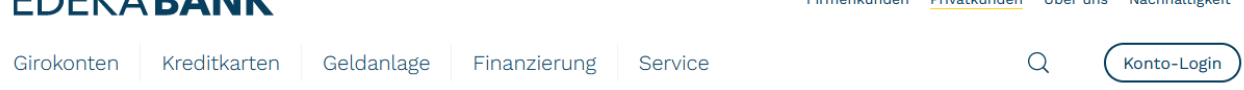

Für die Einrichtung der Bankverbindung wählen Sie im Hauptmenü "Stammdaten" – "Bankverbindung" - "Neu".

| 77      | la 🛱 🚔 🕻        | 🕻 🖬 🗧 Kontenübe  | ersicht - VR-Net\                                       | Norld Software (Test                  | version noch              | 56 Tage)                       | Konten                      |                          |                           |                        |  |
|---------|-----------------|------------------|---------------------------------------------------------|---------------------------------------|---------------------------|--------------------------------|-----------------------------|--------------------------|---------------------------|------------------------|--|
|         | Startseite      | Transaktionen    | Auswertunger                                            | n Stammdaten                          | Extras                    | Hilfe                          | Konten                      |                          |                           |                        |  |
| Umsatzk | kategorien Last | schriftmandate   | Eigene Auswahlr<br>Regeln für autor<br>Auftragsvorlager | regeln 🚦                              | Zahlungse<br>Gläubiger    | mpf./Zahler<br>Identifikatio   | n<br>Bankvert               | )<br>Dindungen           | Benutzer Mandanten Konten | Datenbestände          |  |
|         |                 |                  | Aktueller Mand                                          | lant                                  |                           |                                | Ak                          | tueller Dater            | nbestand                  | Verwalten              |  |
|         | Startse         | 🖶 <u>व</u> 🖬 ₹ I | Ü <b>bersicht Ba</b>                                    | <b>nkverbindunger</b><br>Auswertungen | <b>i - VR-Net</b><br>Stam | <b>World Sof</b><br>mdaten     | <b>tware (Tes</b><br>Extras | <b>tversion</b><br>Hilfe | Bankver                   | bindungen<br>bindungen |  |
|         | Ê               | <b>P</b>         | 🔡 Sicher 🔏                                              | heitsmedium<br>heitsprofil            | -<br>                     | <mark>à Neu</mark><br>Clöscher | 1                           |                          | â,                        |                        |  |

Details

🗊 Chipkarte entsperren

Bearbeiten

Bankenfusion

Assistenten

Wählen Sie eine Bezeichnung für die Bankverbindung (den Punkt "Beschreibung" können Sie frei lassen), geben die Bankleitzahl (20090700 für die EDEKABank) ein und klicken Sie auf "Weiter".

| Einrichten einer | Bankverbindung: Willkommen                                                             | × |
|------------------|----------------------------------------------------------------------------------------|---|
| 9                | Sie können Ihrer neuen Bankverbindung eine Bezeichnung und eine<br>Beschreibung geben. |   |
|                  | Bezeichnung * EDEKABank                                                                |   |
|                  | Beschreibung                                                                           |   |
|                  |                                                                                        | ] |
|                  | Bankleitzahl * 20090700                                                                |   |
|                  | Kreditinstitut Edekabank Hamburg                                                       |   |
|                  | Mit * gekennzeichnete Eingabefelder müssen ausgefüllt werden.                          |   |
|                  |                                                                                        |   |
|                  | < Zurück Weiter > Abbrechen Hilfe                                                      |   |

Wählen Sie den Punkt "PIN/TAN" aus und klicken Sie auf "Weiter".

| Einrichten einer Bankverbindung: Typ des Sicherheitsmediums                                                                                                    | × |
|----------------------------------------------------------------------------------------------------|---|
| Die neue Bankverbindung kann auf einem neuen Sicherheitsmedium eingerichtet werden oder von einem bereits bestehenden Medium zugeordnet werden.         Welches Sicherheitsmedium möchten Sie verwenden?         Typ des Sicherheitsmediums         PIN/TAN         Schlüsseldatei         Chipkarte         kein Sicherheitsmedium (offline arbeiten) |   |
| < Zurück Weiter > Abbrechen Hilfe                                                                                                    | 5 |

Geben Sie nun Ihren VR-NetKey ein. Diesen haben Sie bei der Beantragung zum Online-Banking von der Bank erhalten. (Den Punkt "Kunden-ID" können Sie frei lassen) Klicken Sie nun auf "Weiter".

| Einrichten einer B | Bankverbindung: Kunden                                                                    | kennung                                         | × |
|--------------------|-------------------------------------------------------------------------------------------|-------------------------------------------------|---|
|                    | Zur Kommunikation mit Ih<br>benötigt.<br>Kundendaten<br>VR-NetKey oder Alias<br>Kunden-ID | rem Kreditinstitut wird noch ihre Kundenkennung |   |
| _                  | < Zu                                                                                      | ück Weiter > Abbrechen Hilfe                    | _ |

Im nächsten Fenster wird die aktuelle Kommunikationsadresse zur Bank, sowie die HBCI/FIN TS-Version (3.0) angezeigt. Bitte bestätigen Sie mit "Weiter". Hier sind keine Eingaben erforderlich.

| Einrichten einer | Bankverbindung: Synchronisation                                                                                                    | × |
|------------------|----------------------------------------------------------------------------------------------------|---|
| 0                | Die Angaben zur Bankverbindung werden nun gespeichert                                                                                                    |   |
|                  | Danach wird die Bankverbindung mit dem Kreditinstitut synchronisiert.                                                                                                  |   |
|                  | Hierfür benötigen Sie eine Online-Verbindung zu Ihrem Kreditinstitut.                                                                                                  |   |
|                  | URL/IP-Adresse https://fints1.atruvia.de/cgi-bin/hbciservlet ~                                                                                                    |   |
|                  | HBC1/FinTS-Version                                                                                                    |   |
|                  | Version 3.0 V                                                                                                    |   |
| ■<br>↓↓↓<br>↓↓↓  | Die angegebene FinTS-Version wurde automatisch ermittelt. Wenn auf dem INI-Brief Ihrer Bank jedoch eine andere Version angegeben ist, können Sie auch diese verwenden. |   |
|                  |                                                                                                    | _ |
|                  | < Zurück Weiter > Abbrechen Hilfe                                                                                                    |   |

Starten Sie nun den Sendevorgang für die Initialisierung mit einem Klick auf die Schaltfläche "Ausführen".

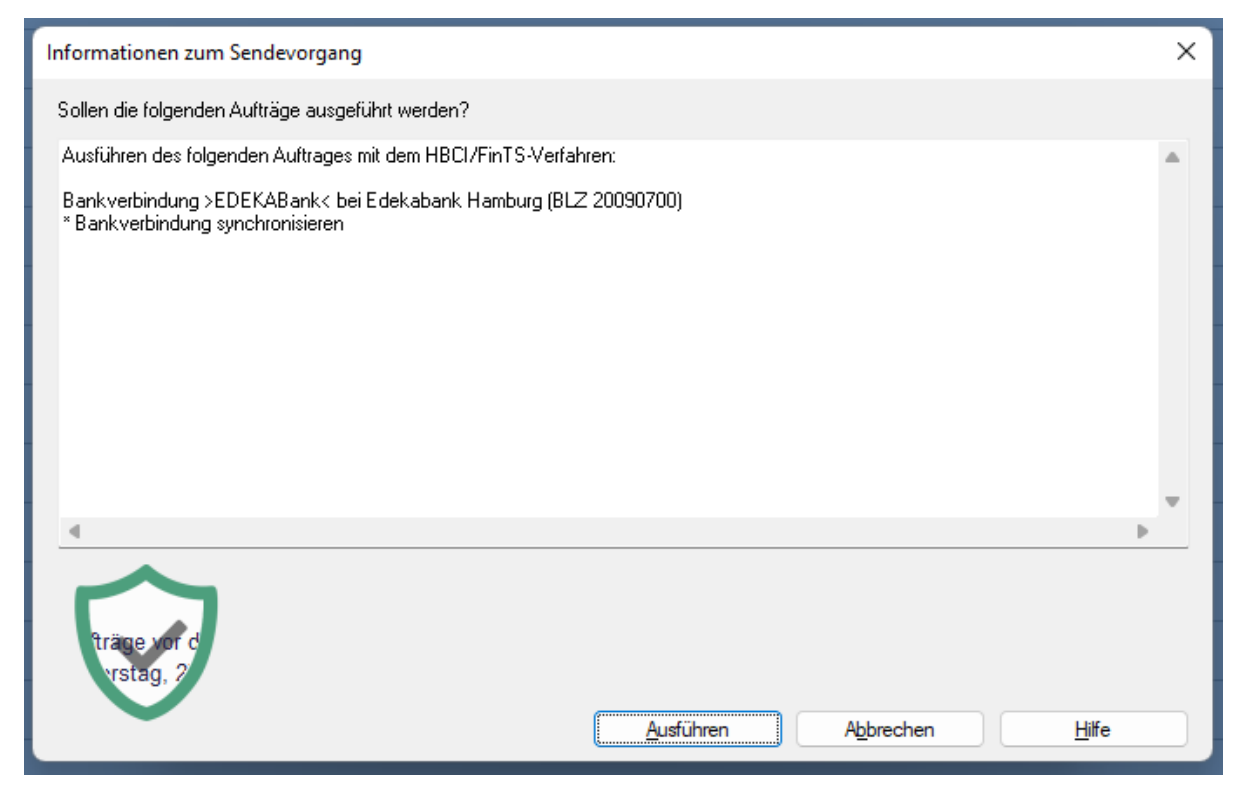

Geben Sie Ihren OnlineBanking PIN- ein und bestätigen Sie mit "OK".

| Aufträgsausführung<br>Aufträge Details                                                                                                    |                                                                                 |  |
|----------------------------------------------------------------------------------------------------|---------------------------------------------------------------------------------|--|
| Bankverbindung synchronisieren (EDEKAE                                                                                                    | 3ank)                                                                           |  |
| 00) - PIN Ei<br>- Bantwert<br>58 - Dor                                                                                                    | EDEKABank (Edekabank Hamburg, 20090700):<br>Bitte geben Sie die PIN ein!<br>PIN |  |
| Vorbereitung<br>Protokollierung initialisiert<br>Ausführen der HBCI/FinT<br>EDEKABank: Synchronisiere Bankverbindung >>EDEK<br>Verarbeite Rückmeldungen<br>Verarbeite Rückmeldung zu: Intern Bankverbindungsbe | OK Abbrechen Hilfe                                                              |  |
| ·                                                                                                    | Ausführung abbrechen                                                            |  |

Bitte wählen Sie im nächsten Schritt Ihr TAN-Verfahren SecureGo aus und gehen Sie auf "weiter".

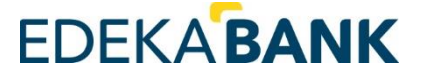

| Auswahl des Verfahrens                                   | ×                        |
|----------------------------------------------------------|--------------------------|
| Bitte wählen Sie jetzt das Verfahren, welches Sie verwer | nden möchten:            |
| SecureGo<br>SecureGo                                     | ~                        |
| SecureGo plus (Direktfreigabe)                           |                          |
|                                                          |                          |
|                                                          |                          |
|                                                          |                          |
| < Zurück                                                 | Weiter > Abbrechen Hilfe |

Wählen Sie dann "kein TAN Medium notwendig /ausgewählt" aus und gehen Sie auf "weiter".

| Überblick der Verfahrensdaten                                                                                                    | × |
|----------------------------------------------------------------------------------------------------|---|
| Verwendetes TAN-Medium - je nach Institut und Verfahren sind hier Eingaben notwendig<br>TAN-Medium: kein TAN Medium notwendig / ausgewählt<br>Kein TAN Medium notwendig / ausgewählt<br>Mobiltelefon<br>TAN-Generator<br>TAN-Liste |   |
| < Zurück Weiter > Abbrechen Hilfe                                                                                                    |   |

Im Nächsten Schritt wird Ihnen Ihr Zugang noch einmal zusammengefasst. Bitte gehen Sie auf "Fertig stellen".

| Zusammenfass | ung                                                                                                    | × |
|--------------|----------------------------------------------------------------------------------------------------|---|
| 9            | TAN-Verfahren ausgewählt: SecureGo<br>Details des TAN-Mediums erfassen<br>Details:<br>Bankverbindung EDEKABank<br>Auswahl des Verfahrens: SecureGo<br>Sicherheitsmedium wird nicht verwendet |   |
| $\checkmark$ |                                                                                                    |   |
|              | < Zurück Fertig stellen Abbrechen Hilfe                                                                                                    |   |

Geben Sie nun Ihr OnlineBanking PIN nochmal ein.

| Bankverbindung synchronisieren (E<br>Bankverbindung synchronisieren (E<br>HBCI-Abfrage                                                                                                    | DEKABank)<br>DEKABank)<br>X                                              |  |
|----------------------------------------------------------------------------------------------------|--------------------------------------------------------------------------|--|
| bin! - bei<br>notropie<br>Vun 20                                                                                                    | EDEKABank (Edekabank Hamburg, 20090700):<br>Bitte geben Sie die PIN ein! |  |
| Aktuelle Ausführung<br>Übertragene Daten werdt<br>Protokollierung wird abge<br>Rückmeldungen der Banl<br>Der Vorgang wurde abgeschlossen.<br>Vorbereitung<br>Protokollierung initialisiert<br>Ausführen der HBCI/FinTS-Aufträge<br>EDEKABank: Synchronisiere Bankverbindung > | OK Abbrechen Hife                                                        |  |
| Verarbeite Rückmeldungen<br>Verarbeite Rückmeldung zu: Intern Bankverbind                                                                                                    | lungsbestand anfordern                                                   |  |

Konnte Ihre Bankverbindung erfolgreich mit der Bank synchronisiert werden, zeigt Ihnen das Programm nun eine Liste aller berechtigten Konten. Nicht gewünschte bzw. benötigte Konten können ausgeblendet werden. Entfernen Sie dazu einfach den Haken in der linken Spalte "Konto anlegen" vor dem entsprechenden Konto. Bei Bedarf können diese Konten über Stammdaten>>Benutzer auch wieder eingeblendet werden. Wenn Sie soweit sind, gehen Sie mit dem Button "weiter" und schließen unten mit dem Button "Fenster schließen" das Fenster.

| æ        | Bankverbindung: ED<br>Bei der letzten Übertr<br>Bitte wählen Sie, wele | DEKABank<br>agung hat Ihre Bank neue Konten gemeldet.<br>che dieser Konten in der VR-NetWorld Software fü | ir Sie eingerichtet werden sollen!                                            |
|----------|------------------------------------------------------------------------|----------------------------------------------------------------------------------------------------|-------------------------------------------------------------------------------|
| <u> </u> | Konto<br>anlegen                                                       | Kontonummer                                                                                               | Kontoart                                                                      |
|          |                                                                        |                                                                                                    | Kontokorrent 🗸                                                                |
|          |                                                                        |                                                                                                    | Kreditkarte 🗸                                                                 |
|          |                                                                        |                                                                                                    |                                                                               |
|          | In der Benutzerverwa<br>auswählen, nachträgl<br>gewähren.              | ltung können Sie, entsprechende Rechte voraus;<br>lich aktivieren. Dort können Sie auch anderen Bei       | jesetzt, die Konten, die Sie jetzt nich<br>nutzern den Zugriff auf die Konten |
|          |                                                                        |                                                                                                    |                                                                               |

In dem nächsten Fenster wird noch mal der Zugang zusammengefasst. Bitte gehen Sie hier auf "weiter".

| Einrichten einer Bankverbindung: Angaben zur Bankverbindung |                                                                                                    |                                                                                                    | $\times$ |
|-------------------------------------------------------------|----------------------------------------------------------------------------------------------------|----------------------------------------------------------------------------------------------------|----------|
| 9                                                           | Das Einrichten der Bankv<br>Die neue Bankverbindung<br>Falls Ihre Bank Kontoinfor<br>Konten bereits eingerichte<br>Sicherheitsmediumdaten | erbindung ist abgeschlossen.<br>g wurde erfolgreich mit dem Kreditinstitut synchronisiert.<br>mationen sendet, wurden auch die dazugehörigen<br>et. |          |
|                                                             | Bezeichnung                                                                                                    | EDEKABank                                                                                                    |          |
|                                                             | Beschreibung                                                                                                    |                                                                                                    |          |
|                                                             | Sicherheitsmedium                                                                                                    | PIN/TAN-Zugang                                                                                                    |          |
|                                                             | Bank                                                                                                    | 20090700                                                                                                    |          |
|                                                             |                                                                                                    | Edekabank Hamburg                                                                                                    |          |
|                                                             | VR-NetKey oder Alias                                                                                                    | 2763563298                                                                                                    |          |
|                                                             |                                                                                                    |                                                                                                    | _        |
|                                                             | URL/IP-Adresse                                                                                                    | https://fints1.atruvia.de/cgi-bin/hbciservlet                                                                                                    |          |
|                                                             |                                                                                                    |                                                                                                    |          |
|                                                             | < Z                                                                                                    | lurück Weiter > Hilfe                                                                                                    |          |

Über den Button "Fertig stellen", wird der Vorgang geschlossen und Ihr Zugang ist hinterlegt.

| Einrichten einer Bankverbindung: Zusammenfassung |                                                                                                    |  |  |
|--------------------------------------------------|----------------------------------------------------------------------------------------------------|--|--|
|                                                  | Das Einrichten der Bankverbindung ist jetzt abgeschlossen.<br>Der PIN/TAN-Zugang wurde erfolgreich eingerichtet.<br>Die neue Bankverbindung wurde erfolgreich mit dem Kreditinstitut synchronisiert.<br>Falls Ihre Bank Kontoinformationen sendet, sind auch die dazugehörigen Konten<br>bereits eingerichtet worden. |  |  |
| < Zurück Fertig stellen Hilfe                    |                                                                                                    |  |  |

Achtung: Wenn Sie vor der Hinterlegung des neuen Zugangs schon Konten hinzugefügt haben, müssen Sie den Zugang hinter den Konten ändern. Hierzu nutzen Sie bitte die Anleitung "Online Zugang hinterm Konto ändern". Vielen Dank.